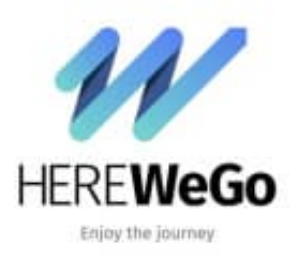

HERE WeGo

Home-Button belegen (Heimatadresse festlegen)

Ihr habt zwei Möglichkeiten, den Home-Button zu belegen.

Schaut hier:

## 1. Möglichkeit 1

Öffnet die App und tippt auf den **Home-Button**.

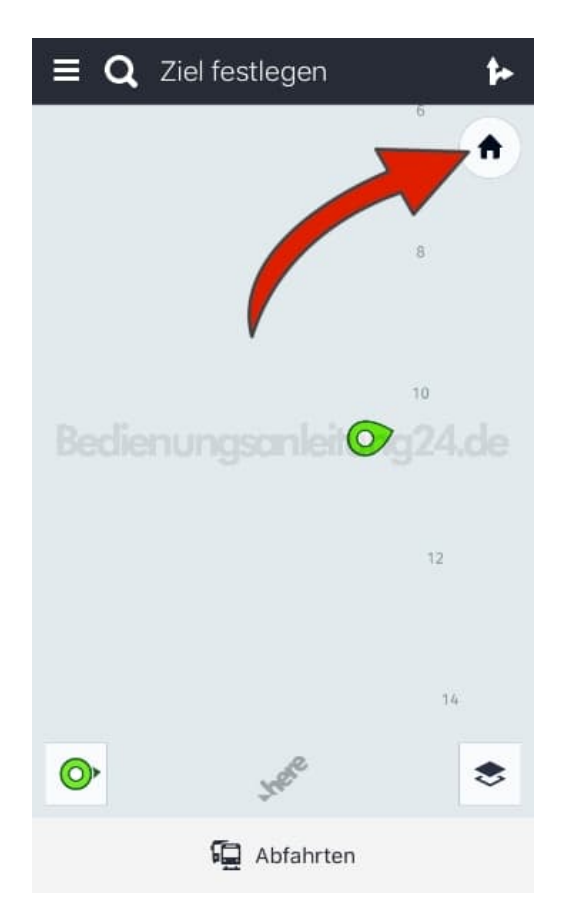

2. Gebt eure Heimatadresse ein.

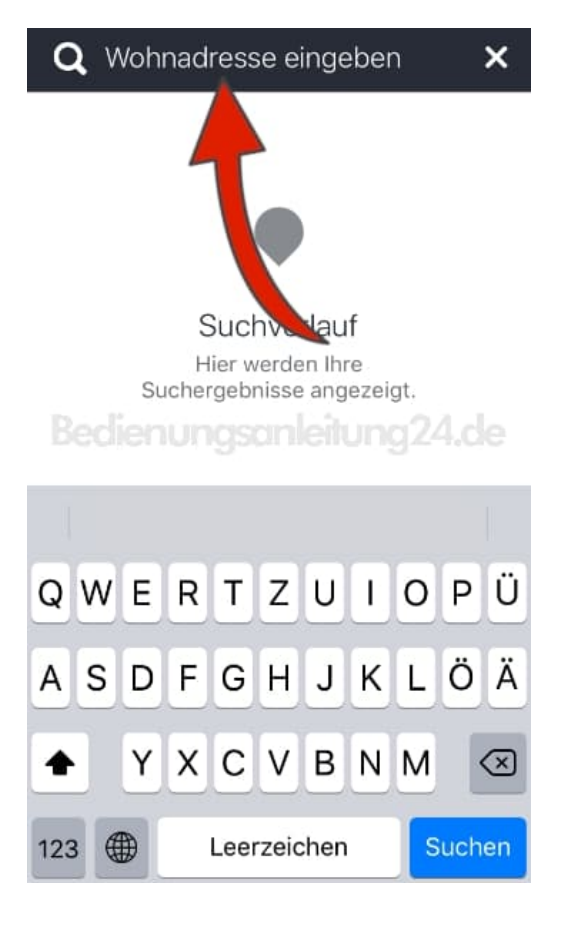

3. Tippt jetzt noch auf Festlegen. Die Heimatadresse ist jetzt gespeichert.

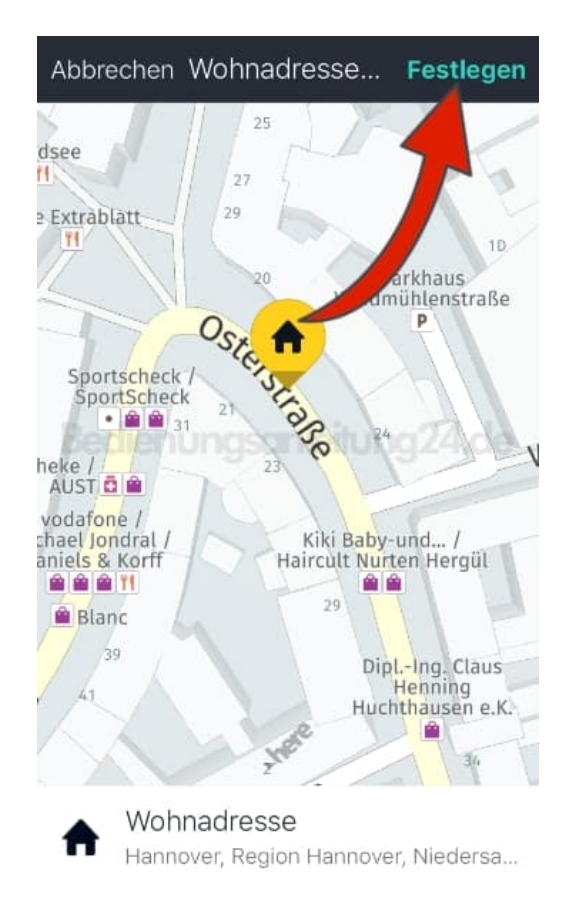

## 4. Möglichkeit 2

Öffnet das Menü.

| ≡ Q         | Ziel festlegen | 4      |
|-------------|----------------|--------|
|             |                | ۲      |
|             |                | 8      |
|             |                | 10     |
|             | nungsanleitung | 924.de |
|             |                | 12     |
|             |                | 74     |
| 0           | THERE          | \$     |
| 🛱 Abfahrten |                |        |

5. Tippt im Menü auf Einstellungen.

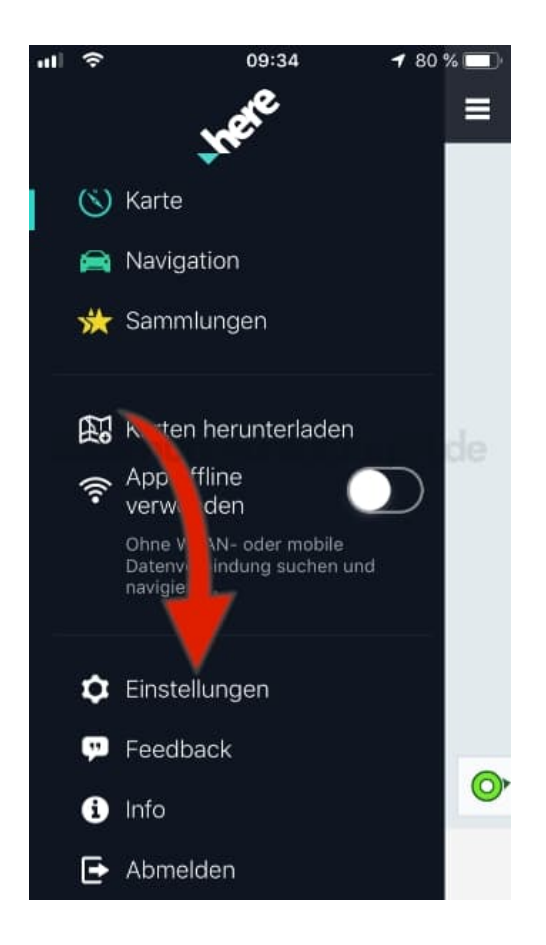

## 6. Hier wählt ihr Ihre Wohnadresse festlegen.

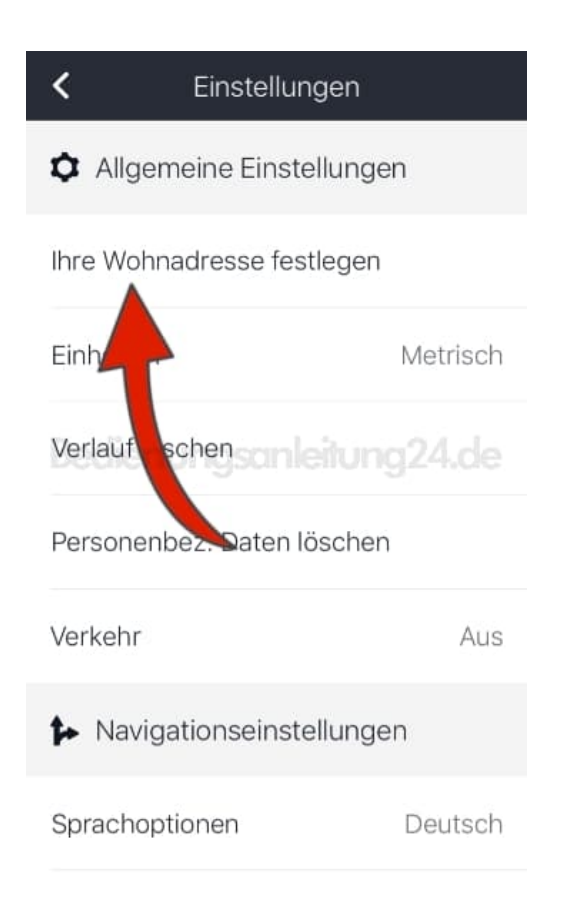

7. Anschließend tippt ihr wieder auf Festlegen, damit die Adresse gespeichert wird.

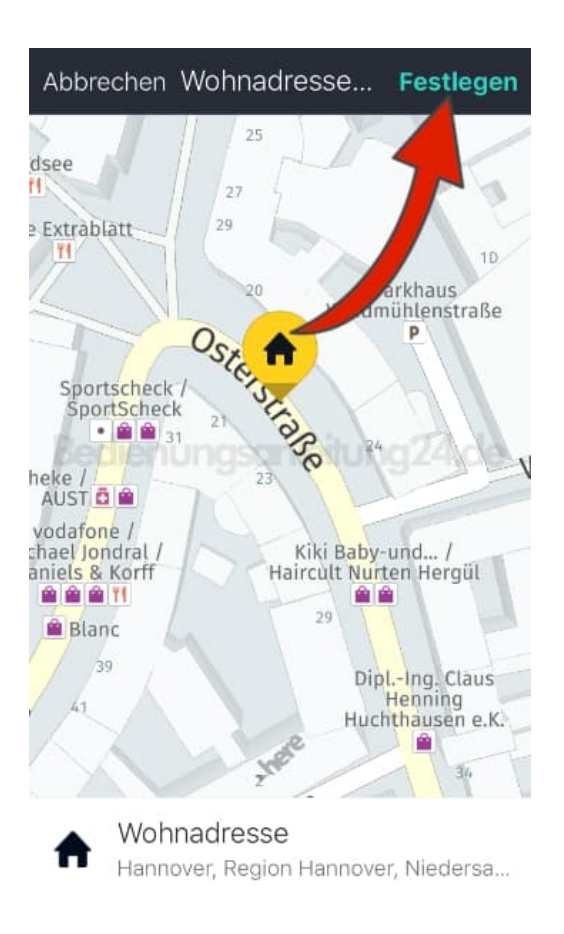

Wenn ihr den Home-Button belegt habt, könnt ihr ihn während einer Navigation einfach antippen und der Weg "Nach Hause" wird von eurem aktuellen Standort berechnet.